## Do you know how to a c c e s s Serpro's Client Area?

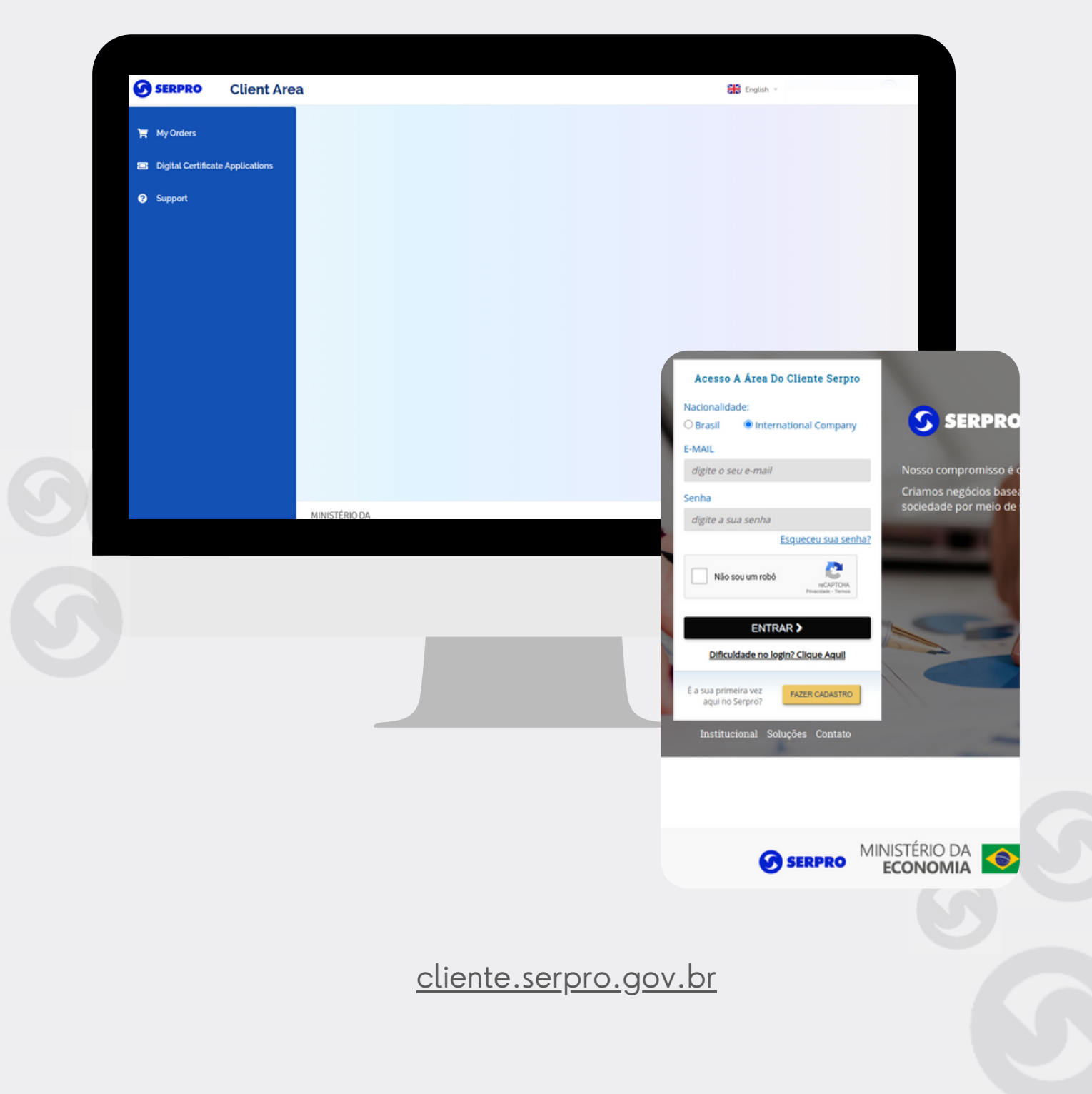

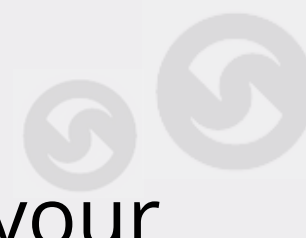

# Type into the address bar of your browser:

### cliente.serpro.gov.br

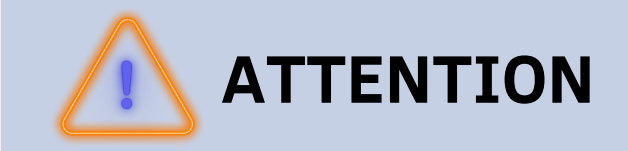

If this is your first access or if you wish to recover your password click on: "Forgot your password"

| Acesso A Área Do Cliente Serpro Nacionalidade: Brasi International Company E-MAIL digite o seu e-mail Senha digite a sua senha digite a sua senha Diffeudade no login? Clique Aquit Extreme Serve Diffeudade no login? Clique Aquit E a sua primeira vez aqui no Serpro? EAZER CADASTRO Institucional Soluções Contato | In compromisso é oferecer tecnologias seguras e inovadoras.<br>Criamos negócios baseados em informações de governo e conectamos o Estado à sociedade por meio de soluções digitais. |  |
|----------------------------------------------------------------------------------------------------|----------------------------------------------------------------------------------------------------|--|
|                                                                                                    |                                                                                                    |  |

### Select "International Company", inform your e-mail and click "CONFIRM"

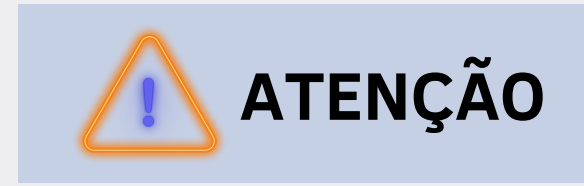

The option "Brazil" is for Brazilian users only.

| Acc              | esso A Área Do Cliente Serpro               | 100                                                                      |
|------------------|---------------------------------------------|--------------------------------------------------------------------------|
| Nacion<br>O Brat | nalidade:<br>sil • In                       |                                                                          |
| E-MAI            | Nacionalidade:<br>e o seu e-m. O Brasil     | recer tecnologias seguras e inovadoras.                                  |
| Senha            | E-MAIL<br>e a sua sen                       | os em informações de governo e conectamos o Estado à<br>Iuções digitais. |
|                  | Não sou ur 1 CONFIRMAR CANCELAR             | 613                                                                      |
|                  | ENTRAR > Diffcuidade no login? Clique Aquit |                                                                          |
| É a su<br>ac     | a primeira vez<br>pui no Serpro?            |                                                                          |
| In:              | stitucional Soluções Contato                |                                                                          |
|                  |                                             |                                                                          |
|                  | SERPRO MINISTÉRIO DA                        |                                                                          |

### You will receive an e-mail with guidelines for creating a new password to access the client area

| Cogin x +     C △ Z cliente.serpro.gov.br                                                                       | Acesso A Área Do Cliente Serpro<br>Nacionalidade:<br>Brasil O International Company<br>CPF | S SERPRO                                                                     | - <sup>-</sup> | Um e-mail de redefinição de<br>senha foi enviado para o<br>endereço job***yna@gm**Lcom .<br>Por favor, aguarde pelo menos 10<br>minutos antes de tentar<br>novamente. Se você não encontrou<br>o e-mail na cuiza de entrada. |
|----------------------------------------------------------------------------------------------------|--------------------------------------------------------------------------------------------|------------------------------------------------------------------------------|----------------|----------------------------------------------------------------------------------------------------|
| the second second second second second second second second second second second second second second second se | digite o seu CPF                                                                           | Nosso compromisso é oferecer tecnologias se                                  | ninovadoras.   | verifique na sua pasta spam ou lixo                                                                                                    |
| and the second second                                                                                           | Senha<br>digite a sua senha                                                                | Criamos negócios baseados em informações de go<br>meio de soluções digitais. | DVe.           | eletrônico.<br>amos o Estado à sociedade por                                                                                                    |
|                                                                                                    | Esqueceu sua senha?                                                                        |                                                                              | 61             |                                                                                                    |
| -                                                                                                    | Não sou um robó<br>reCAPICHA<br>Privacidade - Termos                                       |                                                                              | ~              |                                                                                                    |
|                                                                                                    | ENTRAR >                                                                                   | 5-04                                                                         |                |                                                                                                    |
|                                                                                                    | É a sua primeira vez<br>aqui no Seroro?                                                    |                                                                              |                |                                                                                                    |
|                                                                                                    | Institucional Soluções Contato                                                             |                                                                              |                |                                                                                                    |
|                                                                                                    |                                                                                            |                                                                              |                |                                                                                                    |
|                                                                                                    | M                                                                                          |                                                                              |                |                                                                                                    |

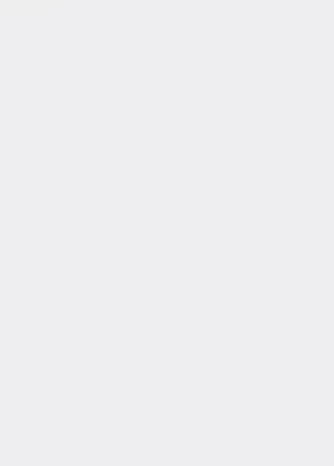

# Open your e-mail and click on the message sent by Serpro

| 🚱 Login                  |            | K M                              | × +             |                                               | ~ - a ×                                      |
|--------------------------|------------|----------------------------------|-----------------|-----------------------------------------------|----------------------------------------------|
| < > C 0                  | â mail.goo | gle.com/mail/u/1/?hl=pt_BR#inbox |                 |                                               | 역 순 ☆) 🔤 🏫 🗣 🗊 🖪 🥥 🗄                         |
|                          |            | Q Search mail                    |                 | 72                                            | 0 @ # 🚳                                      |
| 0 Compose                |            | □ • ♂ :                          | -               |                                               | 1-1 of 1 < > = -                             |
| Inbox                    | 1          | Primary                          | C               | 음. Social                                     |                                              |
| ☆ Starred                |            | 🗆 🚖 minha.conta                  | SERPRO - MINHAG | CONTA – Cadastramento de senha - Primeiro Ace | sso - SOBRE   PORTAL Olá. 11:38 AM           |
| ③ Snoozed                |            |                                  |                 |                                               | -                                            |
| ▷ Sent                   |            |                                  |                 |                                               | 0                                            |
| Drafts                   |            |                                  |                 |                                               |                                              |
| <ul> <li>More</li> </ul> |            |                                  |                 |                                               |                                              |
| Labels                   | +          |                                  |                 |                                               |                                              |
|                          |            |                                  |                 |                                               | +                                            |
|                          |            |                                  |                 |                                               |                                              |
|                          |            |                                  |                 |                                               |                                              |
|                          |            |                                  |                 |                                               |                                              |
|                          |            |                                  |                 |                                               |                                              |
|                          |            |                                  |                 |                                               |                                              |
|                          |            |                                  |                 | Tarme - Privacy - Program Policiae            | Last account activity: 5 days and            |
|                          |            | 0 GB of 15 GB used 🖾             |                 | Terms · Privacy · Program Policies            | Last account activity: 5 days ago<br>Details |
|                          |            |                                  |                 |                                               |                                              |
|                          |            |                                  |                 |                                               |                                              |
|                          |            |                                  |                 |                                               |                                              |
|                          |            |                                  |                 |                                               |                                              |
|                          |            |                                  |                 |                                               | >                                            |

#### Click on the button "SET MY PASSWORD", in the body of the e-mail

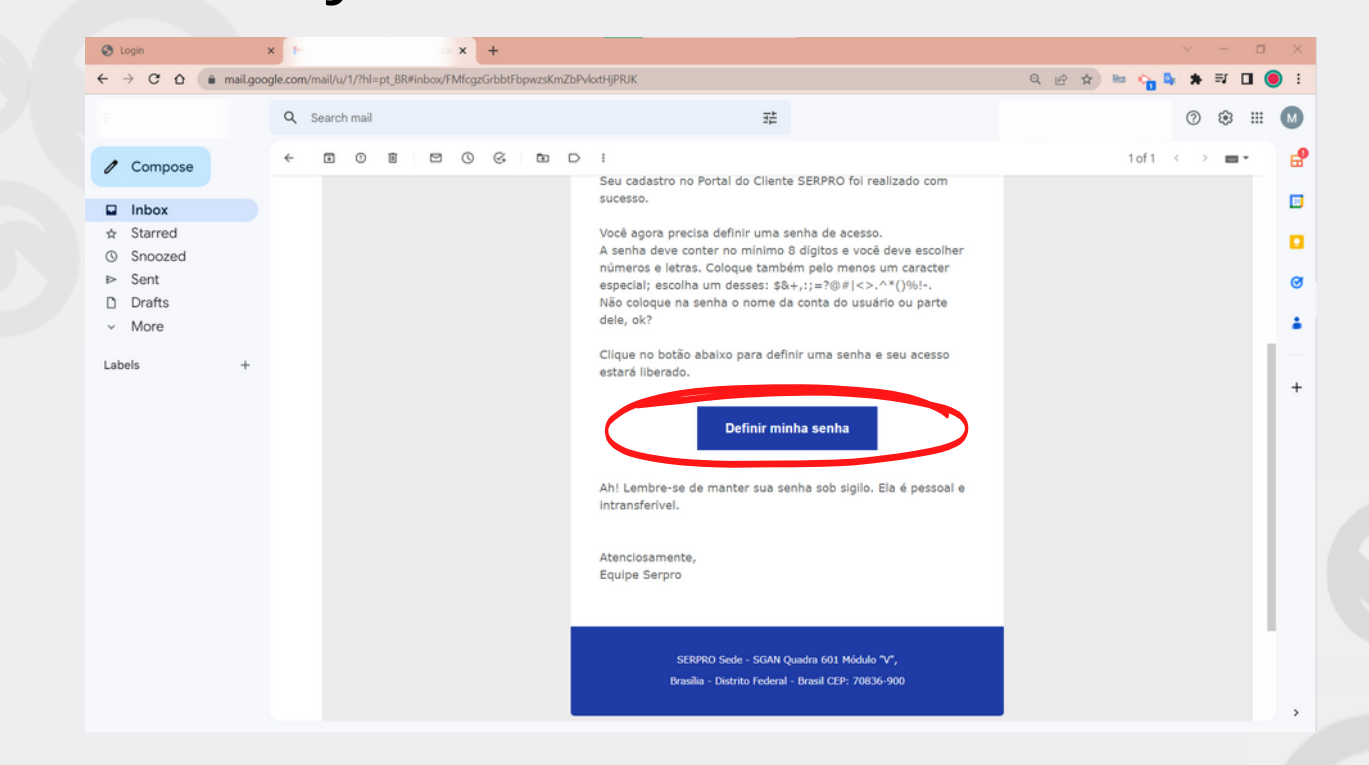

#### You will be redirected to the **password reset** screen. Select **"International Company"** and enter your registered **e-mail**. Enter a new password and repeat it in the field below.

| 2) | DEF<br>Nacionalidade<br>Brasil<br>E-MAIL | INIÇÃO DE SENHA<br>e:<br>International Company | SERPRO<br>Nosso compromisso é oferecer tecnologias seguras e inovadoras.<br>Criamos negócios baseados em informações de governo e conectamos o Estado à<br>sociedade por meio de soluções digitais. |
|----|------------------------------------------|------------------------------------------------|----------------------------------------------------------------------------------------------------|
| 1  | Nova Senha                               | nova senha<br>CONFIRMAR D                      |                                                                                                    |
| Z  |                                          |                                                |                                                                                                    |
|    |                                          |                                                | · · · · · · · · · · · · · · · · · · ·                                                                                                    |

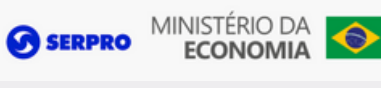

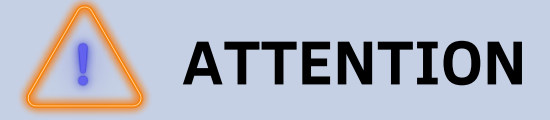

For your security, please enter a strong password, containing at least 8 characters between letters and numbers and at least one special character like # or @

# All set! Your password has been successfully created!

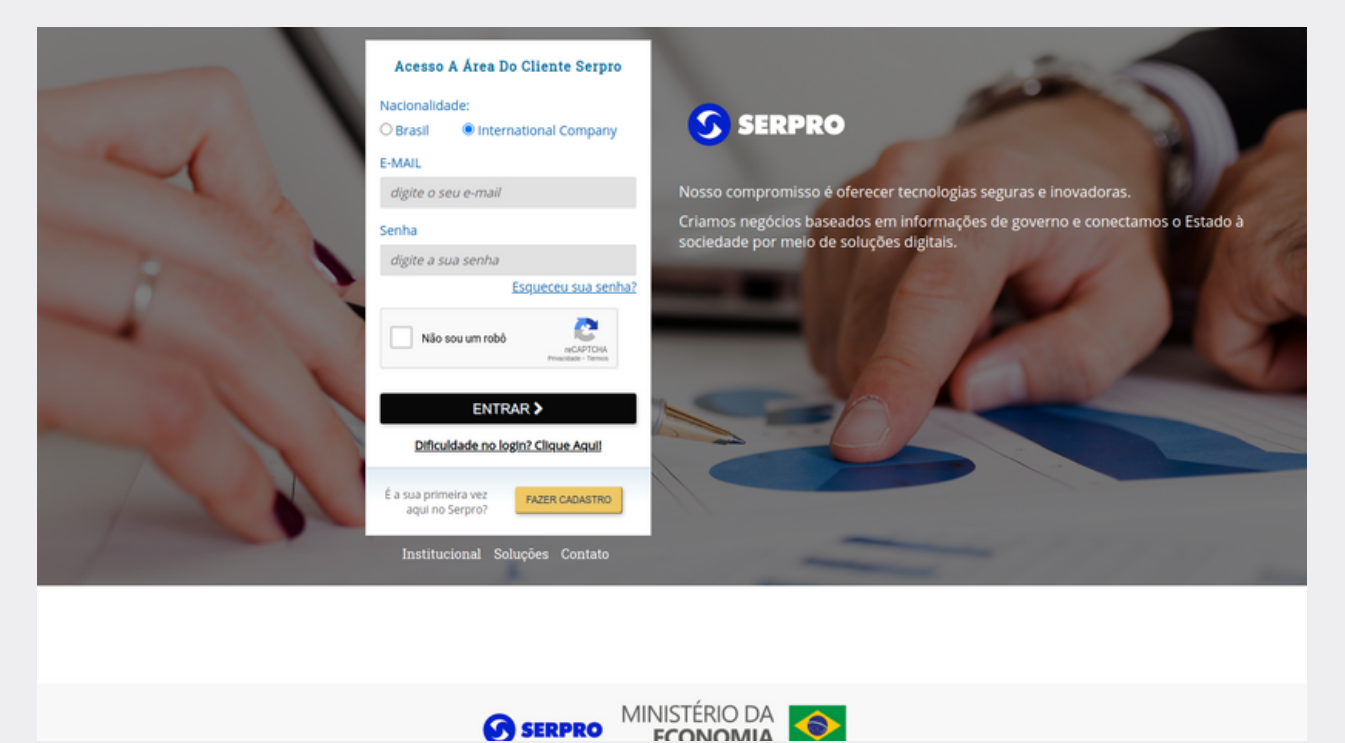

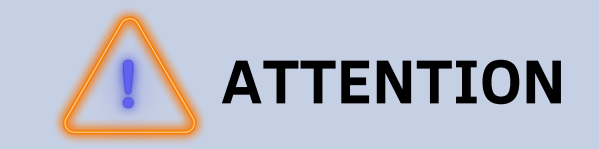

In case of doubts or for more information, please access the <u>Help Center</u> **centraldeajuda.serpro.gov.br** 

Get to know our products and services by accessing loja.serpro.gov.br

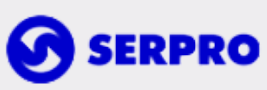

Serpro Headquarters - SGAN Quadra 601 Módulo 'V' - Zip Code: 70830-900 Brasília - DF

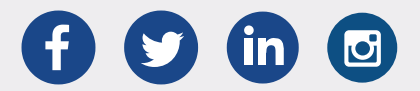